# **DIAPHANUM - II portale per i pagamenti attraverso PagoPA**

Il Portale Diaphanum è un prodotto creato per **gestire i pagamenti** che, a seguito anche delle più recenti Normative, devono essere effettuati **verso un Ente Pubblico**, **attraverso il PagoPA**.

Il PagoPA è il sistema nato per rendere più semplici, sicuri e trasparenti tutti i pagamenti verso la Pubblica Amministrazione. Sul sito PagoPA potete trovare ogni approfondimento sulle tematiche, le problematiche e le possibilità legate al mondo PagoPa: <u>https://docs.italia.it/italia/pagopa/pagopa-docs-fag/it/stabile/index.html</u>

Il **Portale Diaphanum** nasce con l'intento di fornire all'Ente uno strumento semplice ed efficace per **consentire alla cittadinanza ed alle Imprese di effettuare pagamenti verso la P.A.** (Pubblica Amministrazione); è un Portale altamente *configurabile e personalizzabile* per il singolo Ente Pubblico.

Ogni Ente è infatti libero di personalizzare il Portale Diaphanum in base alle proprie necessità, dovute a peculiarità dell'Ente stesso, alle sue dimensioni, alla sua natura (Comune, Provincia), ecc.

Le figure illustrative di questo documento fanno riferimento ad un Portale Diaphanum d'esempio, dove i Tipi di pagamento e le Aree Tematiche sono quelle standard dettate dalla <u>Tassonomia AGID</u>.

### Pagamenti Spontanei

La pagina principale del Portale Diaphanum dedicata ai Pagamenti Spontanei divisa in Aree tematiche evidenziate da immagini.

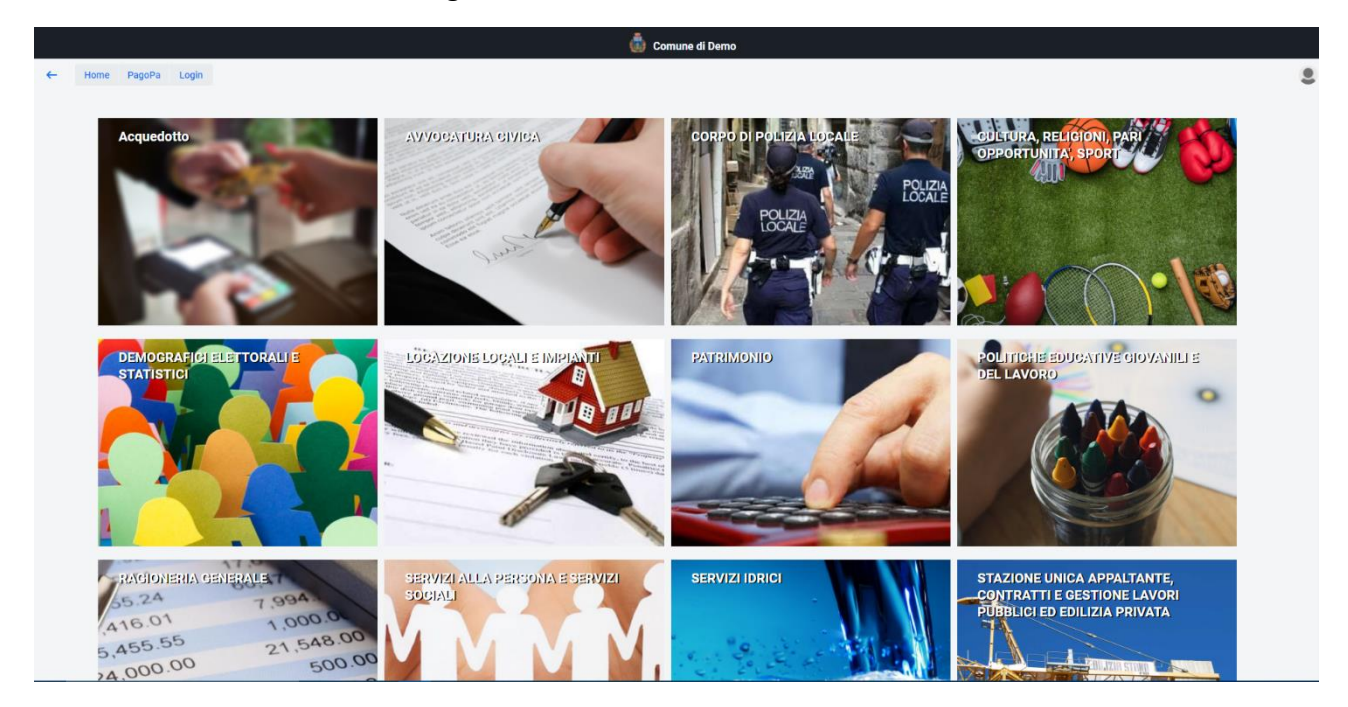

Figura 1 - Menu Principale Diaphanum PagoPA

| ← Home      | PagoPa Login          |                                                                                     |     |                                              |                             |  |
|-------------|-----------------------|-------------------------------------------------------------------------------------|-----|----------------------------------------------|-----------------------------|--|
|             | Pagamenti Spontanei > | Acquedotto                                                                          | >   |                                              |                             |  |
|             | Paga Avviso           | AVVOCATURA CIVICA                                                                   | >   | im _                                         |                             |  |
|             | Guida                 | CORPO DI POLIZIA LOCALE                                                             | ,   | agoPa                                        |                             |  |
|             | Domande Frequenti     | CULTURA, RELIGIONI, PARI OPPORTUNITA', SPORT                                        | >   |                                              |                             |  |
|             |                       | DEMOGRAFICI ELETTORALI E STATISTICI                                                 | >   |                                              |                             |  |
| Pagamenti   | i Spontanei           | LOCAZIONE LOCALI E IMPIANTI                                                         | > ( | Guida                                        | Domande Frequenti su PagoPa |  |
|             |                       | PATRIMONIO                                                                          | >   |                                              |                             |  |
|             |                       | POLITICHE EDUCATIVE GIOVANILI E DEL LAVORO                                          | >   |                                              |                             |  |
|             |                       | RAGIONERIA GENERALE                                                                 | >   |                                              |                             |  |
|             |                       | SERVIZI ALLA PERSONA E SERVIZI SOCIALI                                              | >   |                                              |                             |  |
|             |                       | SERVIZI IDRICI                                                                      | >   |                                              |                             |  |
|             |                       | STAZIONE UNICA APPALTANTE, CONTRATTI E GESTIONE LAVORI PUBBLICI ED EDILIZIA PRIVATA | >   |                                              |                             |  |
| 7           |                       | SVILUPPO ECONOMICO                                                                  | ,   |                                              |                             |  |
|             |                       | TRIBUTI                                                                             | >   |                                              |                             |  |
|             |                       | TUTELA AMBIENTALE, SANITA' E IGIENE PUBBLICA                                        | >   | Acquisto bidoni e sacchi per la raccolta PAP |                             |  |
| Torna Indie | etro                  | VARIE                                                                               | >   | Certificazioni e Oneri Ambientali            |                             |  |
|             |                       |                                                                                     |     | Ecocard                                      |                             |  |
|             |                       |                                                                                     |     | Rimborso per tessera ecocard                 |                             |  |
|             |                       |                                                                                     |     | Sanzioni Ambientali                          |                             |  |
|             |                       |                                                                                     |     | Sistemi evaquazione fumi                     |                             |  |
|             |                       |                                                                                     |     | Tesserino funghi                             |                             |  |
|             |                       |                                                                                     |     |                                              |                             |  |
|             |                       |                                                                                     |     |                                              |                             |  |
|             |                       |                                                                                     |     |                                              |                             |  |
|             |                       |                                                                                     |     |                                              |                             |  |
|             |                       |                                                                                     |     |                                              |                             |  |
|             |                       |                                                                                     |     |                                              |                             |  |

#### Le Area Tematiche sono a loro volta suddivise in uno o più Tipi di Pagamento.

Tramite il menu contestuale in alto a sinistra è possibile navigare in tutto il portale. Nella sezione PagoPa -> Pagamenti Spontanei è possibile vedere la lista delle aree tematiche e dentro ad ognuna i suoi **tipi di Pagamento**.

# Area Tematica

Selezionando un'**Area Tematica** verrà proposto sulla destra l'elenco dei Tipi di Pagamento che ne fanno parte.

In Figura vengono, a titolo di esempio, mostrati tutti i Tipi di Pagamento presenti dentro l'Area "*Stazione Unica Appaltante, Contratti e Gestione Lavori Pubblici ed Edilizia Privata*".

Analogamente a quanto avviene per le Aree Tematiche, l'elenco dei Tipi di Pagamento di ciascuna Area differisce da Ente ad Ente, sia per il numero che per le descrittive a video.

| ← Home PagoPa Login                            | 1                                                                                                    |
|------------------------------------------------|----------------------------------------------------------------------------------------------------|
| Pagamento                                      |                                                                                                    |
| Concessioni Demaniali Marittime                | Nusva Richiesta<br>Canoni concessioni demaniali marittime                                                                                                    |
| Oneri Condono Edilizio                         | Nuova Richiesta<br>Spese legate alla richiesta e al rilascio di condono edilizio                                                                                                    |
| Oneri di urbanizzazione                        | Nuova Richiesta<br>Corrispettivi dovuli per interventi di nuova costruzione, ampliamento di edifici esistenti e ristrutturazioni edilizie.                                                                                           |
| Passi Carrabili                                | Nuova Richiesta<br>Tassa sul passo carrabile, rientra nella Tosap                                                                                                    |
| Proventi e Concessioni spazi ed aree pubbliche | Novva Richiesta<br>E l'atto amministrativo con cui la PA consente al concessionario l'uso di risorse e/o l'esercizio di attivita non disponibili da parte dei privati e riservate al poteri pubblici, ampliandone la sfera giuridica |
| Rimborso danni al patrimonio Comunale          | Nuova Richiesta<br>Risarcimento dei danni anecati al patrimonio comunale                                                                                                    |
| Rimborso spese di gara                         | Nuova Richiesta<br>Rimborso delle spese sostenute per la pubblicazione a pagamento sui giornali di bandi di gara a carico dell'aggiudicatario                                                                                        |
|                                                |                                                                                                    |
|                                                |                                                                                                    |
|                                                |                                                                                                    |
|                                                |                                                                                                    |
|                                                |                                                                                                    |
|                                                |                                                                                                    |
|                                                |                                                                                                    |

Figura 2- Selezione di un'Area Tematica

Analizzato l'elenco dei **Tipi di Pagamento** e trovato quello di proprio interesse, agendo sul bottone dedicato (es. **"Nuova Richiesta"**) si potrà procedere con l'effettuazione del Pagamento.

# Tipo di Pagamento

Una volta selezionato il Tipo di Pagamento da utilizzare, si potrà procedere alla **compilazione dei dati**, sia per le Persone Fisiche che le Persone Giuridiche.

In figura vengono presentati i dati di un generico Tipo di Pagamento, con i dati richiesti per una Persona Fisica.

La figura mostra come il Portale Diaphanum si presenta qualora un utente (Persona Fisica, cittadino) abbia necessità di effettuare il Tipo di Pagamento **"Canoni concessioni demaniali marittime"** relativo all'Area Tematica *"Stazione Unica Appaltante, Contratti e Gestione Lavori Pubblici ed Edilizia Privata"*.

| ← Home PagoPa Login                                                            | 8                      |
|--------------------------------------------------------------------------------|------------------------|
| SVILUPPO ECONOMICO - Rimborso spese aree mercatali                             |                        |
| Rimborso delle spese sostenute dall'Ente per la messa a disposizione dell'area |                        |
| 🔘 Persona Fisica 🍈 Persona Giurídica                                           |                        |
| Cognome - Data di nascita -                                                    | Adoped                 |
|                                                                                | pager 1                |
| Sesso • Codice fiscale •                                                       | $\smile$               |
| Indrizzo mail -                                                                | 🚖 Paga Online          |
|                                                                                | )                      |
| Cassale                                                                        | 🚝 Notifica su Applo    |
| Rimborso spese aree mercatali                                                  | Totale da pagare: 0.0€ |
| INFORTO<br>E                                                                   |                        |
|                                                                                |                        |
|                                                                                | Comune di Demo         |
|                                                                                |                        |
|                                                                                |                        |

Figura 3- Dati di un Tipo di Pagamento

Nella **parte alta** della videata vengono riportati l'Area Tematica, il Nome e la Descrizione del Tipo di Pagamento scelto.

Nella **parte centrale** sono esposti i dati richiesti per l'identificazione del soggetto pagante, differenti tra Persona Fisica e Persona Giuridica.

Ogni campo è associato ad una etichetta auto esplicativa (Cognome, Nome, Data di nascita, ecc.) contrassegnata da un **asterisco** se il **campo è obbligatorio**.

Oltre all'identificazione del soggetto pagante, sono sempre presenti i campi in cui definire:

- la causale del pagamento
- l'importo da pagare

Nella figura 4 viene presentato un Tipo di Pagamento "ad importo libero": in questo caso l'utente indica direttamente l'importo da pagare.

In base alle scelte dell'Ente sul singolo Tipo di Pagamento, si potrebbero trovare situazioni leggermente differenti:

• Importo preimpostato con un valore standard, eventualmente immodificabile

| IMPORTO |   | Totale da pagare |      |   |
|---------|---|------------------|------|---|
| 22,3    | € | =                | 22,3 | € |

Figura 4- Importo pre impostato

• Più importi da pagare (che concorreranno a determinare l'importo Totale)

| Spese Segreteria |   |   | IMPORTO |   |   | Totale da pagare |
|------------------|---|---|---------|---|---|------------------|
| 10,0             | € | + | 22,3    | € | = | 32,3             |

Figura 5 - Importo con più componenti

• Presenza di specifici dati aggiuntivi richiesti

| IMPORTO MULTA   |   |  |  |  |  |
|-----------------|---|--|--|--|--|
| 120,60          | € |  |  |  |  |
| Dati aggiuntivi |   |  |  |  |  |
| Targa           |   |  |  |  |  |
|                 |   |  |  |  |  |
| EX627ZN         |   |  |  |  |  |

Figura 6 - Dati aggiuntivi

Nella **parte bassa** della videata viene data possibilità, in caso di accesso da dispositivi mobili, di scaricare l'**App** associata al Portale.

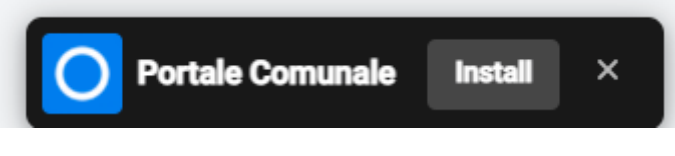

Figura 7- Installazione APP

Nella parte destra della stessa videata vengono evidenziati:

- Il logo dell'Ente
- I recapiti dell'Ufficio al quale fare riferimento
- Le possibilità di Pagamento

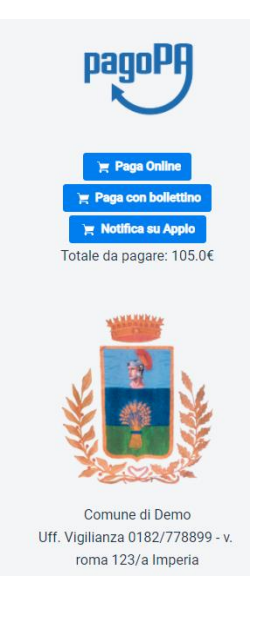

Le **possibilità di Pagamento** possono variare in base alle scelte organizzative dell'Ente, pertanto possono essere più o meno attive. Cliccando su *"Paga Online", "Paga con bollettino"* o *"Notifica su ApplO"* scatteranno i controlli formali e di merito dei dati immessi, segnalando eventuali errori quali

- dati obbligatori mancanti
- dati non corretti
- controlli di merito (es. correttezza del Codice Fiscale)

Eventuali controlli, sia bloccanti che no, compariranno a video.

#### Un esempio di Controllo Bloccante:

| Nazione di nascita                          |     | Provincia di nasc | ita            | Comune di nase | sita                          |
|---------------------------------------------|-----|-------------------|----------------|----------------|-------------------------------|
| Italia                                      | × ~ | Imperia           | ×              | IMPERIA        | Errore                        |
| Sesso                                       |     | Codice fiscale •  |                |                | Codice fiscale è obbligatorio |
| Maschio                                     | ×   |                   |                |                |                               |
| Nazione di residenza Provincia di residenza |     | lenza             | Comune di resi | ⊘ Ok           |                               |
| Italia                                      | ×   | Imperia           | × ~            | IMPERIA        | X ~                           |

Figura 8 - Controllo Bloccante

Alcuni controlli hanno valenza di **semplice avvertimento**, come quello nella Figura seguente, e consentiranno comunque di proseguire con le operazioni:

| Provincia di nascita                                         | Comune di nas  | Controllo codice fiscale                                                                                                    |  |  |  |
|--------------------------------------------------------------|----------------|----------------------------------------------------------------------------------------------------|--|--|--|
| Imperia $\times$ $\checkmark$                                | IMPERIA        | Il controllo del codice fiscale ha rilevato una                                                                                                    |  |  |  |
| Codice fiscale<br>AAABBB65P15E290D<br>Provincia di residenza | Comune di resi | incongruenza. Confermi il codice fiscale<br>AAABBB65P15E290D?. Attenzione è possibile che un<br>codice fiscale non valido comporti errori in fase di<br>pagamento! |  |  |  |
| Imperia × ×                                                  | IMPERIA        | 🛱 Non è corretto                                                                                                    |  |  |  |
|                                                              |                |                                                                                                    |  |  |  |

Figura 9 - Avvertimento

Al superamento di tutti i controlli, il Portale opererà la scelta di pagamento selezionata.

# Pagamento istantaneo

Si attiva con il bottone Paga Online

I dati corretti vengono inviati a PagoPa, che provvederà ad operare secondo quanto definito e spiegato nel relativo sito (<u>https://www.pagopa.gov.it/it/pagopa/</u>).

Va specificato che <u>ogni attività da questo momento in poi è a completo appannaggio di **PagoPA** e del **Prestatore di Servizio** scelto (es. Banca) nonché del metodo di pagamento scelto (es. Carta di <u>Credito</u>): il Cittadino e/o l'Azienda che riscontreranno problematiche in merito, si dovranno rifare a questi due soggetti per:</u>

- eventuali spiegazioni ulteriori
- segnalazione di anomalie ed errori
- sospensione o inadeguatezza dei Servizi

Per riassumere : PagoPa chiederà di scegliere le **modalità di pagamento** preferite e, in base alle scelte fatte, verranno attivati tutti i metodi e i controlli relativi (inserimento password, autorizzazioni via SMS o codici OTP, ecc.) per portare a termine il pagamento.

Al termine con successo della transazione economica, si verrà **reindirizzati al Portale Diaphanum** e si riceveranno via **mail** le comunicazioni previste per avere conferma dell'avvenuto pagamento.

# Pagamento in differita

Si attiva col bottone Paga con Bollettino

I dati corretti vengono inviati a PagoPa che provvederà ad operare secondo quanto definito e spiegato nel relativo sito (<u>https://www.pagopa.gov.it/it/pagopa/</u>).

In particolare, PagoPa registrerà questo "debito" a carico dell'intestatario del pagamento, ed il Portale consentirà lo scarico (download) del "**BollettinoPagoPA**". Non verrà quindi "immediatamente" richiesto il pagamento, ma verrà dato modo, **scaricando e stampando il suddetto avviso**, di procedere col pagamento con le modalità previste semplicemente esibendo il Bollettino stesso (es. presso Banche, Tabaccherie Lottomatica).

# Pagamento con ApplO

Si attiva col bottone Notifica su AppIO

I dati corretti vengono inviati a PagoPa che provvederà ad operare secondo quanto definito e spiegato nel relativo sito (<u>https://www.pagopa.gov.it/it/pagopa/</u>).

In analogia al pagamento in differita, PagoPa registrerà questo "debito" a carico dell'intestatario del pagamento, ed il Portale consentirà lo scarico (download) del "**BollettinoPagoPA**". Contestualmente verrà inviata sull' **AppIO** del cittadino la **notifica** di richiesta del pagamento stesso. Il cittadino - con caratteristiche e modalità dipendenti dal/dai software presenti sul proprio

dispositivo mobile - potrà procedere con il pagamento in un secondo momento, utilizzando la notifica ricevuta.

Va specificato che <u>ogni attività dalla notifica sull' AppIO in poi è a completo appannaggio di PagoPA</u> <u>e del Prestatore di Servizio scelto (es. Banca), nonché del metodo di pagamento scelto (es. Carta di</u> <u>Credito)</u>: il Cittadino e/o l'Azienda che riscontreranno problematiche in merito, si dovranno rifare a questi due soggetti per:

- eventuali spiegazioni ulteriori
- segnalazione di anomalie ed errori

sospensione o inadeguatezza dei Servizi